## Návod jak na ADVOMATE

1) Jak se dostat do nástroje Advomate?

I. Jděte na adresu https://www.advomate.cz/

II. Klikněte na tlačítko "přihlásit se"

III. K přihlášení použijte korespondenční mail nebo se obraťte na živou podporu.

IV. Po přihlášení se dostanete na domovskou stránku.

## 2) Domovská stránka Advomate

| 🕕 advomate 📧                          |               | Rešerše                             | Dokumenty Vyhledávač                 | 3                                             | C |
|---------------------------------------|---------------|-------------------------------------|--------------------------------------|-----------------------------------------------|---|
| + Nová rešerše<br>Q. Hledat           | Zadejte dotaz | * Vlastaj dakumentu:                | C Footure flore                      |                                               | 2 |
| Prázdná rešerše                       |               | - viasun dokumenty                  | P reade haga                         |                                               |   |
| V případě, že se zaměstnanec kličem   |               | ÷¢:                                 | 47                                   |                                               |   |
| V jakých případech je zakázano a v ja |               | Příklady                            | Schopnosti                           | Limitace                                      |   |
| Prázdná rešerše                       | Jak           | é jsou podmínky veřejné             | Rešerše založená na                  | Při tvorbě rešerše pracujeme                  |   |
| Rozdělení majetku po rozvodu          | min           | imis)?                              | internetových zdrojích               | předpisy                                      |   |
| pokud se ve školním řádu objeví záka  | < Mů          | že být nízká kupní cena             | Reference na zdroje ve               | Generování rešerše někdy                      |   |
| Má zaměstnavatel právo na to být ob   | dův<br>kup    | rodem pro neplatnost<br>ní smlouvy? | vygenerovaném textu<br>rešerše       | trvá dělší dobu, pokud je<br>dotaz složitější |   |
| Za jakých podmínke může osoba mla     | Via           | kých případech je možné             | Získání odpovědi na právní           | Obsah rešerše může                            |   |
| Prázdná rešerše                       | anu<br>sva    | lování manželského<br>zku?          | otázku v rámci pár desítek<br>vteřin | obsahovat nepravdivé<br>informace             |   |
| Může jednatel jedné společnosti půs   |               |                                     |                                      |                                               |   |
| Prázdná rešerše                       |               |                                     |                                      |                                               |   |
| podmínky dvojíhoobčanství             |               |                                     |                                      |                                               |   |

I. Historie právních rešerší – zde najdete všechny rešerše, které jste historicky dělali.

II. Textové pole pro zadávaní (prompting) rešerše společně s nastavením viz. Kapitola 3 III. Volba modulů v rámci Advomate

## 3) Zadávání rešerše

| 1→ | Zadejte dotaz  |                     |                 |                   |  |
|----|----------------|---------------------|-----------------|-------------------|--|
|    | ●¦†‡ Nastavení | 介 Vlastní dokumenty | 🏳 Feature flags | Komplexní odpověď |  |
|    | 2              | 3                   |                 | 4                 |  |

I. Zde zadáte "prompt" / dotaz např: Za jakých podmínek může osoba mladší 15 let bez ukončené docházky základní školy figurovat v pracovněprávních vztazích?

II. Nastavení podmínek pro práci se zdroji – zde si můžete určit, že chcete například pouze judikaturu od roku 1999 do roku 2003 (doporučujeme nechávat automaticky)

III. Vlastní dokumenty – zde můžete nahrát vlastní zdroje kterými se Advomate bude řídit – viz nahrání specifických zákonů, které například chybí nebo specifických judikátů.

IV. Advomate podporuje dva druhy odpovědí Komplexní a krátké odpovědi. Doporučujeme komplexní odpověď pouze pro případ, kdy se chcete daným problémem zabývat do hloubky.

## 4) Zadání dotazu.

I. Dotazy zadávejte co možná nejpřesněji a pokud jsou nějaké detaily, které cítíte, že jsou důležité určitě je uveďte i v dotazu.

II. Po zadání dotazu se Vás Advomate SÁM do zeptá na důležité informace. Na otázky odpovězte co možná nejpřesněji.

5) Hotova rešerše

\* Při komplexní rešerši generuje advomate odpověď na základě tří pilířů – je možné, že se pilíře v odpovědi liší!! Je nutné přečíst si celou odpověď a projít si zdroje. (Často se stává, že Judikát říká něco jiného než právní předpis)
 I. Zdroje naleznete buď v samotném textu viz. Malá číslíčka. Nebo úplně na konci (dole) rešerše kde jsou uvedené veškeré využité zdroje.

II. Po dokončení rešerše Vám Advomate nabídne možnost do zeptat se na danou rešerši viz. "Chat s rešerší"

6) Dokumenty – zde vkládejte své smlouvy k zhodnocení / jiné důležité dokumenty

\*Musíte nahrát dokument – **POZOR** na práci s důležitými daty. Doporučujeme info jako rodná čísla apod. smazat! Po nahrání dokumentu takto:

| Smlouva Thoř-1.pdf<br>Souhrn Chat 1<br>Přída                                                                                                    | 2<br>↓<br>t sekci                                                                                                    |
|----------------------------------------------------------------------------------------------------|----------------------------------------------------------------------------------------------------|
| <ul> <li>Přehled</li> <li>Smlouva o dílo mezi zhotovitelem Zdeňkem Thořem a objednatelem Mateřskou školou speciální, T<br/>Termín dokončení a předání díla je nejpozději do 30.11.2016. Platba bude provedena do 14 dnů po p<br/>objednatele, možnosti odstoupení od smlouvy a řešení reklamací.</li> <li>Vyváženost</li> </ul>                                                                                                    | Trutnov na dodávku nábytku. Cena díla je stanovena na 147.555 Kč bez DPH a 178.541 Kč s DPH.<br>předání a převzetí díla. Zhotovitel poskytuje záruku 24 měsiců. Smlouva řeší podmínky součinnosti                                                                                                    |
| Zdeněk Thoř         Mateřská škola speciální, Trutnov           1. Smlouva stanovuje smluvní pokutu 0,05% z ceny díla za každý den prodlení pro zhotovitele, pokud se dostane do prodlení s předáním díla o více než 10 pracovních dnů, což je výhodné pro objednatele.           2. Objednatel se stává vlastníkem předmětu plnění až po jeho úplném zaplacení zhotoviteli, což je výhodné pro zhotovitele.           3. Smlouva stanovuje smluvní pokutu 0,05% z neuhrazené částky za každý den prodlení pro objednatele v případě prodlení s úhradou faktury, což je výhodné pro zhotovitele. | Zdeněk Thoř         Mateřská škola speciální, Trutnov           1. Zhotovitel je povinen zaplatit objednateli smluvní pokutu ve výši 0,05% z ceny díla za každý den prodlení, pokud se dostane do prodlení s předaním díla o více než 10 pracovních dnů.           2. Pokud objednatel odstoupí od smlouvy, je zhotovitel povinen umožnit demontáž a odvoz předmětu plnění bez omezení, jinak musí platit smluvní pokutu 1.000 Kč za každý den prodlení.           3. Zhotovitel musí na své náklady odstranit případné reklamované vady do 10 dnů od obdržení reklamace, jinak může objednatel pověřit odstraněním vady jinou osobu na náklady zhotovitele. |

I. Souhrn/Chat – Souhrn vidíte na obrázku nad. Chat slouží podobně jako u rešerší na možnost doptat se na daný souhrn

II. Přidat sekci. Zde můžete vytvořit vlastní kritéria, podle kterých má Advomate hodnotit nahrané dokumenty. Tak aby jejich analýza byla co nejpřesněji!

III. Souhrn a analýza dokumentu. Souhrn slouží čistě jako zhodnocení, o jaký druh dokumentu se jedná a o čem je. Analýza viz "Vyváženost" a "Potencionální problémy" Rozebere dokument do detaily a objektivně ho vyhodnotí a upozorní na případné problémy vyváženost nebo třeba finanční stránku a sankce!

7) Vyhledávač – Vše na dosah ruky

| dávání                             | 2                                  | ^                         |
|------------------------------------|------------------------------------|---------------------------|
|                                    | Forma rozhodnuti                   |                           |
| toud 146222                        | Usneseni 238083                    |                           |
| oud České republiky 94729          | Rozsudek 66410                     |                           |
| senat NSS 20681                    | Nillez 1954                        |                           |
| aniit NSS 1223                     | Rozhodnuti 725                     |                           |
| enát podle z. č. 131/2002 Sb. 1123 | Stanovisko 101                     |                           |
| ait 701                            | Stanovisko pléna 43                |                           |
| S pro unteni Ihūty 519             | Usn. 24                            |                           |
| S NSS 316                          | Rozs. 13                           |                           |
| ad v Praze 192                     | Jinak 🔹                            |                           |
| ční senát NSS 68                   | Průzkum, rozbor a jiné materiály 2 |                           |
| deviti                             |                                    |                           |
|                                    | 25.3.2024                          |                           |
|                                    |                                    | 315380 výsledků za 125 mi |
| en sent noo se                     | 25.3.2024                          | 315310                    |

I. Vyberte, co chcete hledat.

II. Upravte si filtry přesně tak ať můžete hledat specifické judikáty/právní předpisy, které jsou pro Vás důležité!